VEDEMECUM PER IL PAGAMENTO DI CORRISPETTIVI A GARDA UNO SPA ATTRAVERSO IL NODO DEI PAGAMENTI "pagoPA"

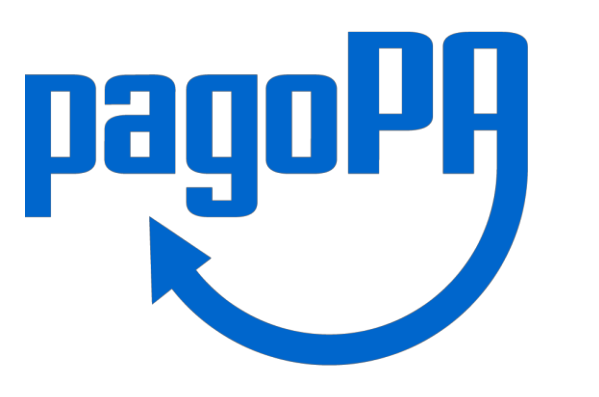

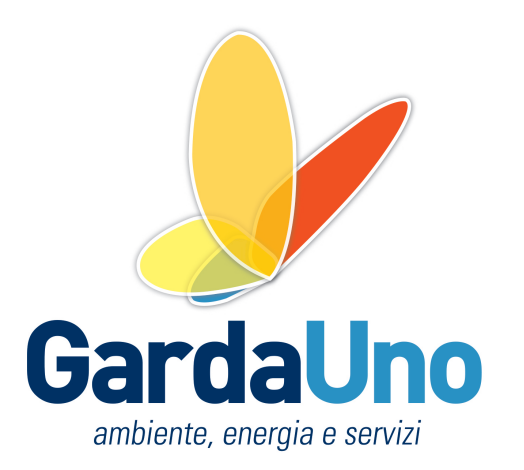

## Introduzione

Nelle pagine seguenti vengono descritte le modalità attraverso le quali possono essere effettuati i pagamenti attraverso il sistema PagoPA in riferimento agli avvisi di pagamento che vengono inviati da Garda Uno SpA (Gestore di Servizi Pubblici Locali) per il saldo dei Corrispettivi dovuti a qualsiasi titolo.

Al fine di facilitare e rendere standardizzato il pagamento, lo stesso potrà avvenire utilizzando i diversi canali che vengono messi a disposizione dal "NodoPA":

- Attraverso il sito www.gardauno.it utilizzando i mezzi di pagamento elettronico disponibili presso:
- lo sportello della propria Banca
- attraverso gli sportelli Postali (se nell'avviso è presente il Bollettino Postale pagoPA)
- attraverso il proprio Home Banking utilizzando il circuito CBILL / pagoPA (dipende dalla denominazione assegnata dalla Banca)
- attraverso le ricevitorie/tabaccai aderenti Sisal e Lottomatica;
- attraverso i Supermercati aderenti ad un qualsiasi Prestatore di Servizi di Pagamento;

#### Di seguito le istruzioni per l'utilizzo dei canali per effettuare il pagamento

# L'avviso di pagamento

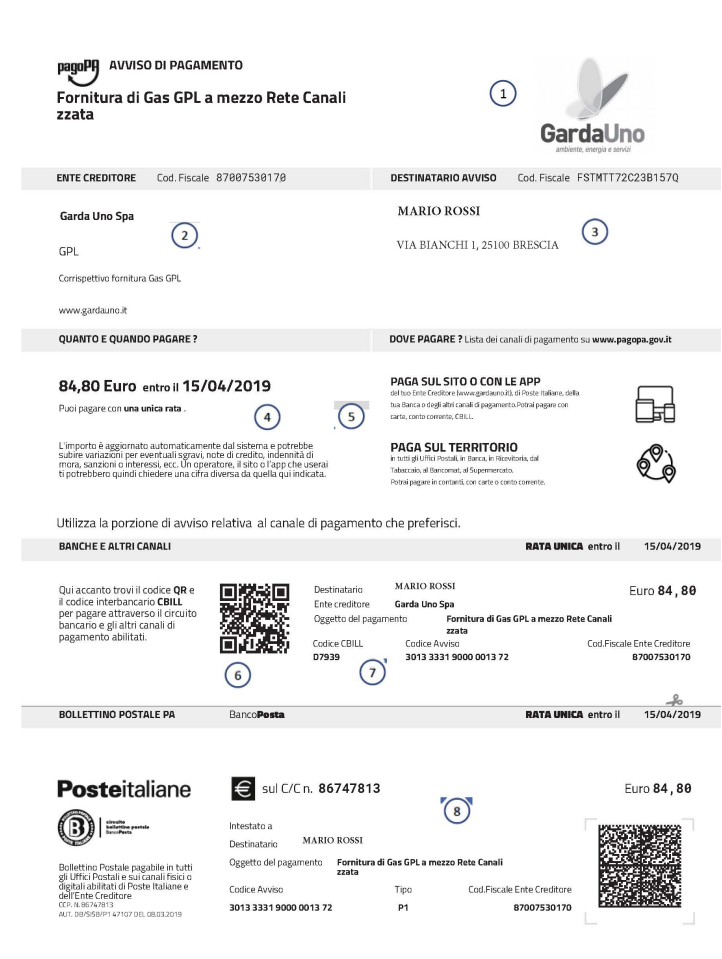

- ) LOGO ENTE EMITTENTE
- 2) DATI DELL'ENTE EMITTENTE
- 3) DATI DEL DEBITORE: sono i dati che si riferiscono alla persona fisica o giuridica che deve effettuare il pagamento
- 4) IMPORTO DEL DEBITO e relativa Scadenza
- 5) LINK PER EFFETTUARE IL PAGAMENTO: è il link attraverso il quale poter effettuare il pagamento attraverso il portale messo a disposizione dall'Ente emittente. Attraverso questo canale si potrà effettuare il pagamento utilizzando i canali telematici messi a disposizione dal NodoPA: Carta di Credito o bonifico bancario on line utilizzando il circuito MyBank
- 6) QR-CODE per effettuare il pagamento presso le ricevitorie Sisal e Lottomatica
- 7) CODICE INTERBANCARIO CBILL E CODICE AVVISO: sono i codici che vanno comunicati alla propria banca per effettuare il pagamento presentando l'avviso allo sportello o utilizzati per il pagamento tramite il proprio Home Banking
- 8) BOLLETTINO POSTALE (ove presente) che permette il pagamento presso gli Sportelli di Poste SpA presenti su tutto il territorio.

#### **QUANTO E QUANDO PAGARE ?** DOVE PAGARE ? Lista dei canali di pagamento su www.pagopa.gov.it PAGA SUL SITO O CON LE APP 84,80 Euro entro il 15/04/2019 del tuo Ente Creditore (www.gardauno.it), di Poste Italiane, della ĺ₽₽ tua Banca o degli altri canali di pagamento.Potrai pagare con Puoi pagare con **una unica rata** carte, conto corrente, CBILL. L'importo è aggiornato automaticamente dal sistema e potrebbe PAGA SUL TERRITORIO subire variazioni per eventuali sgravi, note di credito, indennità di in tutti gli Uffici Postali, in Banca, in Ricevitoria, dal mora, sanzioni o interessi, ecc. Un operatore, il sito o l'app che userai Tabaccaio, al Bancomat, al Supermercato. ti potrebbero quindi chiedere una cifra diversa da quella qui indicata. Potrai pagare in contanti, con carte o conto corrente.

Per poter effettuare il pagamento attraverso il portale è necessario cliccare sul link contenuto sull'avviso di pagamento in formato pdf ricevuto a mezzo mail o PEC; se invece è stato ricevuto a mezzo posta è sufficiente digitare www.gardauno.it in un qualsiasi browser internet.

Il Link permette di aprire la pagina principale del Sito di Garda Uno dove è presente il collegamento alla pagina che illustra il pagoPA. Cliccando sul logo "pagoPA" si accede alle funzioni dedicate.

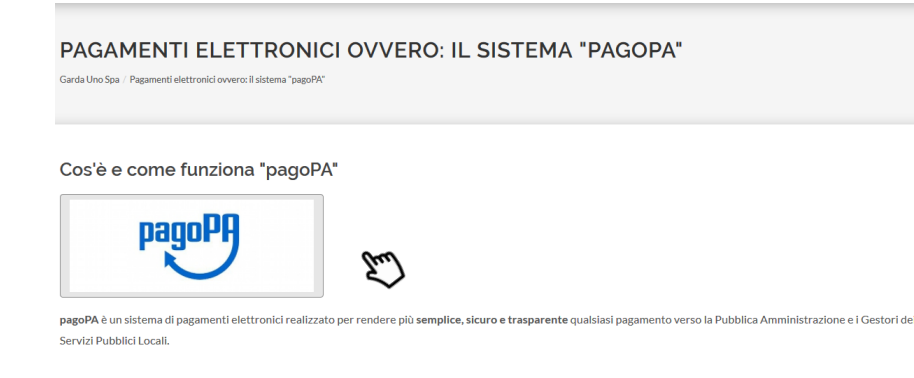

Inserendo i dati richiesti nel modulo «Verifica email» riceverai entro qualche minuto una email che ti permetterà di accedere al sistema di pagamento.

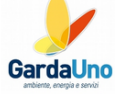

| *Nome  *Email                    | *Cognome *Ripeti Email |
|----------------------------------|------------------------|
| D <sup>S</sup> r <sup>H</sup> NH |                        |

Effettuare la scelta tra quelle disponibili nella colonna sinistra:

- Ricerca per numero avviso (come da immagine sottostante)
- Pagamento spontaneo (come da immagine alla destra)

|                                                                             |                           | Pagamento Spontaneo | *Importo Versamento | CAP                                                                                  |
|-----------------------------------------------------------------------------|---------------------------|---------------------|---------------------|--------------------------------------------------------------------------------------|
| GardaUno<br>ambiente, energia e servizi                                     | Ricerca per numero avviso |                     | €                   | Provincia  - Seleziona -  *Codice Fiscale\Partita IVA  *Tipo Identificativo Pagatore |
| GARDA UNO SPA<br>PAGOPA<br>Ricerca per numero avviso<br>Pagamento Spontaneo |                           |                     |                     | - Seleziona - *eMail andrea.longhi@gardauno.it Cellulare AVANTI                      |

GardaUno

ambiente, energia e servizi

GARDA UNO SPA PAGOPA

Ricerca per numero avviso

Nuovo Pagamento Spontaneo

\*Anagrafica Pagatore

 $\sim$ 

 $\sim$ 

....

Indirizzo

Civico

Località

Ente creditore

Garda Uno SPA

\*Unità beneficiaria

- Seleziona -\*Codice Tributo

- Seleziona -

Data Scadenza Pagamento

In ogni caso, sarà proposto dal sistema di aggiungere il pagamento al carrello.

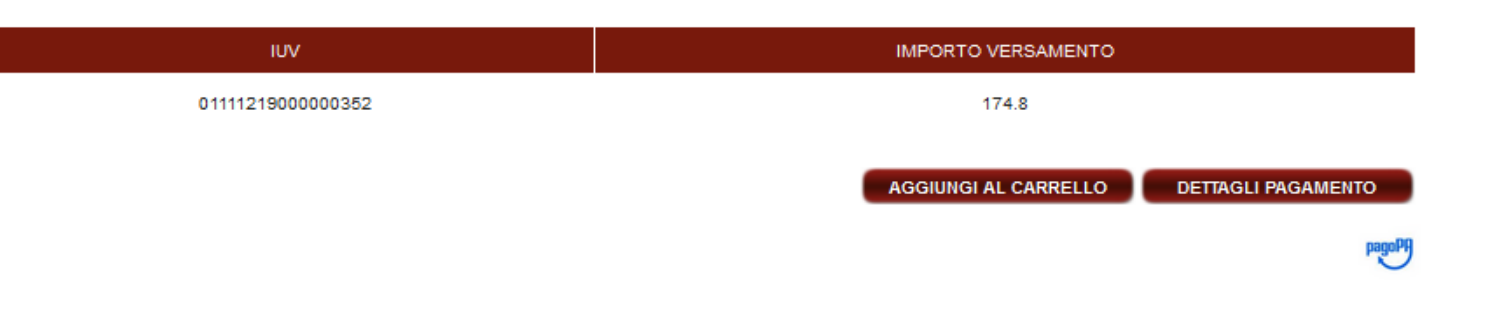

#### Carrello

| IDENTIFICATIVO UNIVOCO VERSAMENTO | IMPORTO | TIPO      | DATA CREAZIONE      | CAUSALE                       | TRIBUTO                         |          |
|-----------------------------------|---------|-----------|---------------------|-------------------------------|---------------------------------|----------|
| 01111219000000352                 | 174.8   | SPONTANEO | 17-04-2019 14:37:56 | SALDO FATTURA GPL N. 115/2019 | Corrispettivo fornitura Gas GPL | CANCELLA |
| Totale                            | 174.8   |           |                     |                               |                                 |          |
|                                   |         |           |                     | SVUOTA CARR                   | ELLO PAGA (                     | DRA      |

Aggiunto il pagamento al carrello, il sistema richiederà di pagarlo (o di eliminarlo). Se si preme sul pulsante "paga ora", si potrà accedere alle funzioni di pagamento vere e proprie.

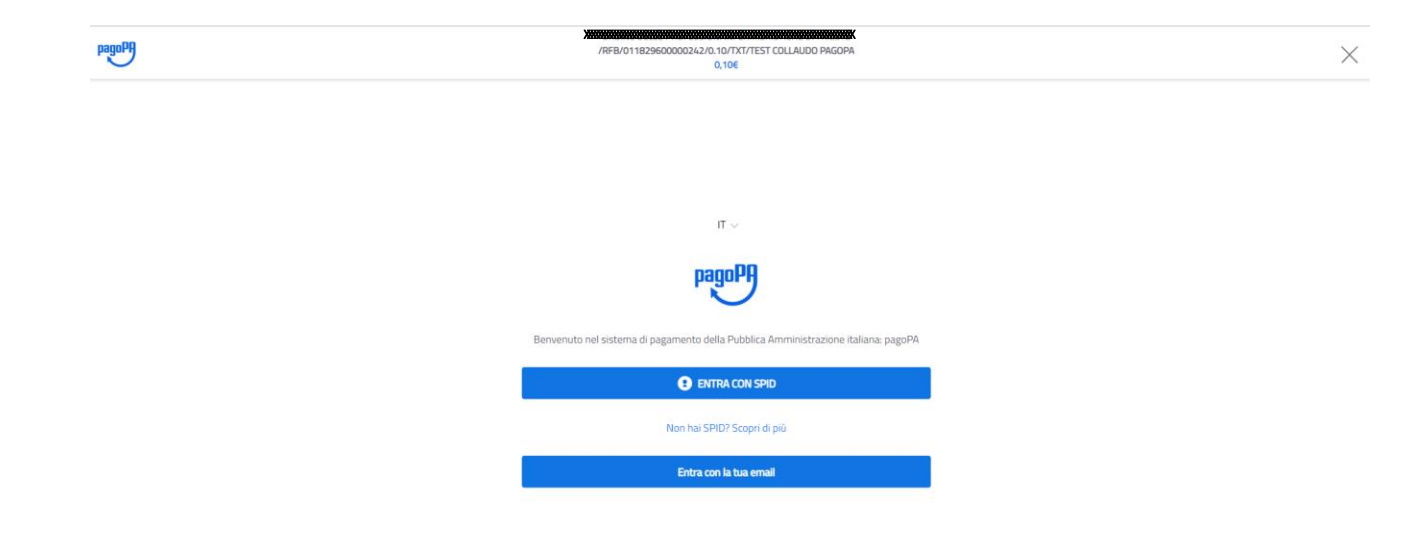

- Effettuare la scelta per la modalità di accesso al NodoPA tra
  - Accesso tramite SPID
  - Accesso utilizzando un proprio indirizzo mail

pagoPA

/RFB/011829600000242/0.10/TXT/TEST COLLAUDO PAGOPA 0,10€

#### pagoPA - Privacy Policy

INFORMATIVA PRIVACY Ai sensi dell'art. 13 del D. Igs 30 giugno 2003, n. 196, l'Agenzia per l'Italia Digitale (AgID), in qualita' di Titolare del trattamento, informa che i dati personali oggetto di trattamento da parte di AgID sono quelli indicati al paragrafo 2.1.3.1 "Servizio di scelta e memorizzazione del pagamento" del documento "SPECIFICHE ATTUATIVE DEL NODO DEI PAGAMENTI-SPC", accessibile dal sito www.agid.gov.it. Al paragrafo gia' indicato sono altresi' specificate le finalita' del trattamento. In relazione a tutte le finalita' indicate, il trattamento dei dati avverra' in modo da garantire la sicurezza e la riservatezza, e potra' essere effettuato attraverso strumenti manuali, informatici e telematici al fine di registrare, organizzare, conservare, elaborare, modificare, selezionare, estrarre, raffrontare, utilizzare, interconnettere, bloccare e comunicare i dati stessi. Per il perseguimento delle finalita' indicate, i dati personali saranno trattati dai dipendenti AgID i quali sono stati appositamente nominati Responsabili o Incaricati del trattamento. AgID, inoltre, per l'erogazione dei propri servizi, potra' trasmettere e/o dare in gestione i dati personali raccolti a suoi aventi causa, preventivamente contrattualizzati per la sola erogazione dei servizi connessi alle finalita' del trattamento. DIRITTI DELL'INTERESSATO L'interessato potra' ottenere da AgID la conferma dell'esistenza o meno di propri dati personali nelle banche dati di AgID; potra' altresi' richiedere che i dati personali vengano messi in forma intelligibile, di conoscere l'origine dei dati nonche' la logica di cui si basa il trattamento; potra' ottenere la cancellazione, la trasformazione in forma anonima o il blocco dei dati trattati in violazione della vigente normativa in materia di protezione dei dati personali, nonche' l'aggiornamento, la rettificazione o, se vi e' interesse, l'integrazione dei dati: potra' infine opporsi, per motivi legittimi, al trattamento stesso, I suddetti diritti possono essere esercitati inviando una comunicazione scritta all'Agenzia per l'Italia . Digitale, alla cortese attenzione dell'Ufficio competente al Sistema pagoPA, via Liszt n. 21, 00144 Roma, oppure inviando una e-mail all'indirizzo di posta elettronica: wisppagopa@agid.gov.it. TITOLARE E RESPONSABILE DEL TRATTAMENTO II Titolare del trattamento e' l'Agenzia per l'Italia Digitale avente sede in Roma (00144), Via Listz n. 21. Il Responsabile di riferimento del Trattamento designato e' il Direttore Generale dell'Agenzia por l'Italia Digitale al quale potra' rivolgersi ndo al seguente indirizzo di nost

#### accetto la privacy policy

Continua

 Prendere visione dell'informativa sulla privacy policy

 $\times$ 

- 2. Flaggare «accetto la privacy policy»
- 3. Cliccare sul tasto continua

pagoPA

| /RFB/011829600000242/0.10/TXT/TEST COLLAUDO PAGOPA<br>0,10€ |  |
|-------------------------------------------------------------|--|
|                                                             |  |
|                                                             |  |
|                                                             |  |
| Come vuoi pagare?                                           |  |
| Carta di credito/debito                                     |  |
| Conto corrente                                              |  |
| Altri metodi di pagamento                                   |  |
|                                                             |  |

- Il NodoPA presenta le diverse modalità di pagamento utilizzabili
  - Carta di credito

 $\times$ 

- Conto corrente
- Altre modalità di pagamento

Di seguito vengono esposte le procedure a seconda della scelta effettuata

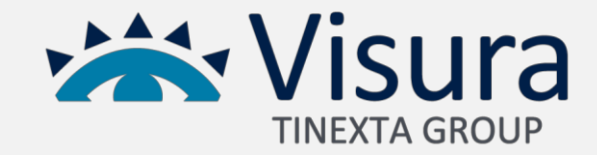

#### Pagamento on line – Carta di credito

 $\times$ 

| pagoPA | VAR5000000000000000000000000000000000000      |  |
|--------|-----------------------------------------------|--|
|        |                                               |  |
|        | pagoPA accetta queste carte di credito/debito |  |
|        | nome e cognome                                |  |
|        | nome e cognome                                |  |
|        | 0000 0000 0000  numero della carta di credito |  |
|        | MM / AA CCVC                                  |  |
|        |                                               |  |
|        |                                               |  |

Compilare i campi inserendo i propri dati e quelli della Carta di credito e cliccare su «continua»

### Pagamento on line – Carta di credito

| pagaPH    | 7898/0118226000000442/0100/TXT/TEST COLLAUDO PAGOPA<br>0,106                                                                                                    | × |
|-----------|----------------------------------------------------------------------------------------------------|---|
|           | scad. 11/21                                                                                                    |   |
|           | Completa il pagamento scegliendo una delle alternative di seguito elencate          Q       cerca       1         Ordina per: Alfabetico ~ Tipo: Crescente ~ (2)       1 |   |
|           | Regamento con carta<br>Regamento con carta<br>RECOMPASSIONE MAX 1,50 E                                                                                                   |   |
|           | INTEX SNIHOLO<br>Pagamento con Carte<br>VISA                                                                                                    |   |
|           | <b>VinCredit</b><br>Pagamento con carte                                                                                                    |   |
|           | Commissione max 0,95 €                                                                                                    |   |
| kassiliin | Perchè la commissione?                                                                                                    |   |

Per completare il pagamento il sistema permette di:

- 1. Effettuare la ricerca del circuito di carta di credito
- 2. Ordinare gli operatori disponibili in base al costo di commissione
- Selezionare uno degli operatori presentati dal nodo visualizzando il costo praticato

Cliccare su uno degli operatori per procedere con il pagamento

### Pagamento on line – Carta di credito

| /RFB/011829600000242/0.10/TXT/TEST COLLAUDO PAGOPA<br>0,10€                                          |           |
|----------------------------------------------------------------------------------------------------|-----------|
| Paga con questa <b>carta di credito</b>                                                              |           |
| ••••• 9330 Bit scad. 11/21                                                                           |           |
| Costi massimi di commissione <b>0,50 € Perchè?</b><br>Il pagamento sarà gestita da<br>ואדוא פאאאינטס |           |
| VISA .                                                                                               |           |
| Totale 0,60 €<br>La ricevuta sara' inviata all'indirizzo<br>info@isisviluppo.it                      |           |
| ATTENZIONE: DOPO LA CONFERMA DEL PAGAMENTO NON SARÀ PIÙ F<br>ANNULLARE                               | POSSIBILE |
| Conferma il pagamento                                                                                |           |

pagoPA

Verificare i dati nella finestra di riepilogo pagamento e procedere con il pagamento cliccando su «conferma il pagamento»

 $\times$ 

Il sistema permette in caso di errore o ripensamento di cambiare il gestore della transazione cliccando su (1)

| /RFB/01182960000242/0.10/TXT/TEST COLLAUDO PAGOPA<br>0,10€ |  |
|------------------------------------------------------------|--|
|                                                            |  |
|                                                            |  |
|                                                            |  |
| Come vuoi pagare?                                          |  |
| Carta di credito/debito                                    |  |
| Conto corrente                                             |  |
| Altri metodi di pagamento                                  |  |
|                                                            |  |

pagoPA

Il pagamento attraverso il conto corrente utilizza il circuito di pagamento **MyBank** per gli Istituti bancari abilitati

 $\times$ 

L'utilizzo di questo metodo di pagamento sarà attivo dal 1° febbraio 2019

| Paga con il tuo <b>conto corrente</b>                |
|------------------------------------------------------|
| Q cerca la tua banca                                 |
| Ordina per: Alfabetico $\vee$ Tipo: Crescente $\vee$ |
| / Incut Alarge                                       |
| Commissione max 2,50 €                               |
| Casto                                                |
| MyBank<br>MyBank<br>Commissione max 1,00 €           |
|                                                      |
| non comunicato<br>MyBank<br>Non trovi la tua banca?  |

#### ATTENZIONE:

In questa sezione gli Istituti di pagamento aderenti a pagoPA mostrano i servizi offerti ai propri clienti. Se non trovi la tua banca, probabilmente, non è aderente a pagoPA o non ha integrato specifici servizi di pagamento.

| pagoPf) | X80040400000000000000000000000000000000                                                                                                    | × |
|---------|----------------------------------------------------------------------------------------------------|---|
|         | Paga con il tuo conto corrente          Q       cerca la tua banca       1         Ordina per: Alfabetico ~ Tipo: Crescente       2         Image: MyBank       Image: MyBank         Corrente: Corrente: Corrente |   |
|         | MyBank<br>Commissione max 1,00 €                                                                                                    |   |
|         | non comunicato<br>MyBank<br>Non trovi la tua banca?                                                                                                    |   |

- Per effettuare il pagamento il sistema permette di:
  - 1. Effettuare la ricerca del proprio Istituto Bancario
  - 2. Ordinare gli Istituti bancari disponibili in base al costo di commissione
  - 3. Selezionare uno degli Istituti bancari presentati dal nodo visualizzando il costo praticato

Cliccare su uno degli operatori per procedere con il pagamento

| pagoPf | /RFB/011829600000242/0.10/TXT/TEST COLLAUDO PAGOPA<br>0,10€                                                                             |   |
|--------|----------------------------------------------------------------------------------------------------|---|
|        | Paga con i <b>i tuo conto corrente</b> presso                                                                                           |   |
|        | UniCredit                                                                                                    |   |
|        | MyBank - UniWeb                                                                                                    |   |
|        | Costi massimi di commissione0,50 €                                                                                                    |   |
|        | h24 7/7.Il servizio è disponibile per i titolari del servizio UniWeb al costo di 0,50€ oltre il<br>costo del bonifico online            |   |
|        | Consente alle aziende titolari di UniWeb di pagare la P.A. con bonifico online (compilato<br>automaticamente) in modo semplice e sicuro |   |
|        | Totale 0,60 €                                                                                                    |   |
|        | La ricevuta sara' inviata all'indirizzo<br>info@isisviluppo.it                                                                          |   |
|        | Registrati a pagoPA per salvare lo storico dei pagamenti ed i tuoi metodi di pagamento<br>preferiti. È gratis e basta un minuto.        | - |
|        | Registrati a pagoPA                                                                                                    |   |
|        | Paga senza registrarti                                                                                                    | 2 |
|        |                                                                                                    |   |

A seguito della scelta effettuata il Nodo presenta una schermata riepilogativa con tutti i dati relativi al pagamento e al servizio offerto dall'Istituto bancario scelto

 $\times$ 

A titolo esemplificativo viene esposto il processo di pagamento utilizzando il canale offerto da Unicredit

Cliccare su una delle opzioni proposte

- 1. Registrati a PagoPa
- 2. Paga senza registrarti

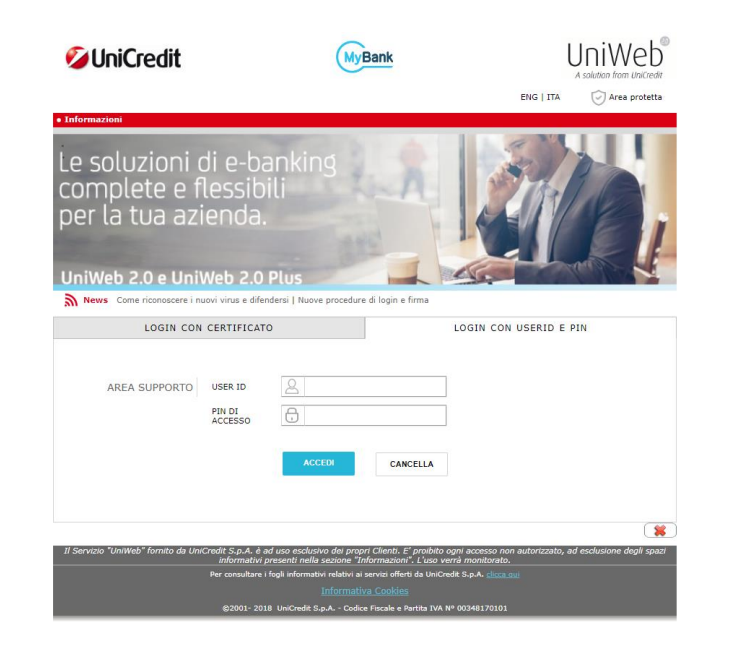

Il Nodo si collega direttamente al proprio home banking

Per procedere al pagamento sarà necessario effettuare il login utilizzando le proprie credenziali di accesso all'Home Banking e seguire la procedura indicata

A titolo esemplificativo viene esposta la pagina di accesso al Home Banking Unicredit

| Import       Import         Import       Import         Import       Import <td< th=""><th></th><th></th><th></th></td<> |   |                                                                                        |      |
|----------------------------------------------------------------------------------------------------|---|----------------------------------------------------------------------------------------|------|
| Grazie, l'operazione è stata presa in carico.<br>Abbiamo inviato la ricevuta a info@bisisviluppo.it<br>Registrati a pagoPA per salvare lo storico dei pagamenti ed i tuoi metodi di pagamento<br>preferiti. È gratis e basta un minuto.<br>Registrati a pagoPA<br>Chiudi senza registrarti                                                                                                    | 9 | /RFB/011829600000242/0.10/TXT/TEST COLLAUDO PAGOPA<br>0,10€                            |      |
| Grazie, l'operazione è stata presa in carico.<br>Abbiamo inviato la ricevuta a info@isisviluppo.it<br>Registrati a pagoPA per salvare lo storico dei pagamenti ed i tuoi metodi di pagamento<br>preferiti. È gratis e basta un minuto.<br>Registrati a pagoPA<br>Chiudi senza registrarti                                                                                                    |   |                                                                                        |      |
| Grazie, l'operazione è stata presa in carico.<br>Abbiamo inviato la ricevuta a info@isisviluppo.it<br>Registrati a pagoPA per salvare lo storico dei pagamenti ed i tuoi metodi di pagamento<br>preferiti. È gratis e basta un minuto.<br>Registrati a pagoPA<br>Chiudi senza registrarti                                                                                                    |   |                                                                                        |      |
| Grazie, l'operazione è stata presa in carico.<br>Abbiamo inviato la ricevuta a info@isisviluppo.it<br>Registrati a pagoPA per salvare lo storico dei pagamenti ed i tuoi metodi di pagamento<br>preferiti. È gratis e basta un minuto.<br>Registrati a pagoPA<br>Chiudi senza registrarti                                                                                                    |   |                                                                                        |      |
| Grazie, l'operazione è stata presa in carico.<br>Abbiamo inviato la ricevuta a info@isisviluppo.it<br>Registrati a pagoPA per salvare lo storico dei pagamenti ed i tuoi metodi di pagamento<br>preferiti. È gratis e basta un minuto.<br>Registrati a pagoPA<br>Chiudi senza registrarti                                                                                                    |   |                                                                                        |      |
| Grazie, l'operazione è stata presa in carico.<br>Abbiamo inviato la ricevuta a info@isisviluppo.it<br>Registrati a pagoPA per salvare lo storico dei pagamenti ed i tuoi metodi di pagamento<br>preferiti. È gratis e basta un minuto.<br>Registrati a pagoPA<br>Chiudi senza registrarti                                                                                                    |   |                                                                                        |      |
| Grazie, l'operazione è stata presa in carico.<br>Abbiamo inviato la ricevuta a info@isisviluppo.it<br>Registrati a pagoPA per salvare lo storico dei pagamenti ed i tuoi metodi di pagamento<br>preferiti. È gratis e basta un minuto.<br>Registrati a pagoPA<br>Chiudi senza registrarti                                                                                                    |   | $\checkmark$                                                                           |      |
| Abbiamo inviato la ricevuta a info@isisviluppo.it<br>Registrati a pagoPA per salvare lo storico dei pagamenti ed i tuoi metodi di pagamento<br>preferiti. È gratis e basta un minuto.<br>Registrati a pagoPA<br>Chiudi senza registrarti                                                                                                    |   | Grazie, l'operazione è stata presa in carico.                                          |      |
| Registrati a pagoPA per salvare lo storico dei pagamenti ed i tuoi metodi di pagamento<br>preferiti. È gratis e basta un minuto.<br>Registrati a pagoPA<br>Chiudi senza registrarti                                                                                                    |   | Abbiamo invisto la ricovuta a info@icici/lunno it                                      |      |
| Registrati a pagoPA per salvare lo storico dei pagamenti ed i tuoi metodi di pagamento<br>preferiti. È gratis e basta un minuto.<br>Registrati a pagoPA<br>Chiudi senza registrarti                                                                                                    |   | Applation invite la ricevota a info@isisviloppo.it                                     |      |
| preferiti. È gratis e basta un minuto.<br>Registrati a pagoPA<br>Chiudi senza registrarti                                                                                                    |   | Registrati a pagoPA per salvare lo storico dei pagamenti ed i tuoi metodi di pagamento | ento |
| Registrati a pagoPA<br>Chiudi senza registrarti                                                                                                    |   | preferiti. È gratis e basta un minuto.                                                 |      |
| Chiudi senza registrarti                                                                                                    |   | Registrati a pagoPA                                                                    |      |
|                                                                                                    |   | Chiudi conta registrarti                                                               |      |
|                                                                                                    |   | Chiudi Senza registraru                                                                |      |

Per tutte le procedure di pagamento on line, al termine del pagamento il Nodo restituisce una conferma di presa in carico.

Il Nodo invia una notifica di avvenuto pagamento alla mail utilizzata per l'accesso.

La ricevuta di pagamento può essere scaricata dal portale Pagodigitale.it come di seguito indicato

#### Pagamento tramite Home Banking

Attraverso il proprio home banking è possibile effettuare il pagamento dell'avviso utilizzando il circuito CBILL da selezionare tra i pagamenti presentati dalla propria banca. In caso non sia presente questo canale il pagamento non può essere effettuato Una volta selezionato il pagamento tramite CBILL, sarà necessario selezionare la Ragione Sociale "Garda Uno SpA" oppure il codice D7939 (che la identifica nel sistema interbancario) nel format presentato dal sito della propria banca, inserire il "codice dell'avviso" presente sull'avviso di pagamento e l'importo indicato.

| BANCHE E ALTRI CANALI                                                                                                |               |                                                   | RATA                                                                               | UNICA entro il                 | 15/04/2019                             |
|----------------------------------------------------------------------------------------------------|---------------|---------------------------------------------------|------------------------------------------------------------------------------------|--------------------------------|----------------------------------------|
| Qui accanto trovi il codice <b>QR</b> e<br>il codice interbancario <b>CBILL</b><br>per pagare attraverso il circuito | 回税公司<br>研約25月 | Destinatario<br>Ente creditore                    | MARIO ROSSI<br>Garda Uno Spa                                                       |                                | Euro <b>84, 80</b>                     |
| bancario e gli altri canali di<br>pagamento abilitati.                                                               |               | Oggetto del pagam<br>Codice CBILL<br><b>D7939</b> | ento Fornitura di Gas GPL a me<br>zzata<br>Codice Avviso<br>3013 3331 9000 0013 72 | zzo Rete Canali<br>Cod.Fiscale | e Ente Creditore<br><b>87007530170</b> |

\*in caso di difficoltà nel trovare l'Ente all'interno dell'elenco presentato dal format della Banca, utilizzare il codice CBILL se il format di compilazione ne permette l'inserimento. La mancata presenza dell'Ente all'interno della lista presentata dalla banca potrebbe essere dovuta anche al mancato aggiornamento degli elenchi da parte della banca stessa. In questo caso utilizzare un canale di pagamento diverso (Es. Pagamento con carta di Credito o tramite Ricevitoria sempre all'interno del NodoPA)

#### Pagamento tramite ricevitorie

Gli avvisi di pagamento verso le Pubbliche Amministrazioni attive sul sistema pagoPA si possono pagare nei punti vendita SISAL e Lottomatica (tabaccherie, ricevitorie, edicole e bar) distribuiti in tutt'Italia.

È sufficiente presentarsi con l'avviso di pagamento della Pubblica Amministrazione. Al termine dell'operazione verrà rilasciato uno scontrino che attesta l'avvenuto pagamento.

ATTENZIONE: per il pagamento presso i punti SISAL e LOTTOMATICA l'esercente effettuerà la scansione del QR Code situato nella parte inferiore dell'Avviso di pagamento. Si consiglia di effettuare la stampa in modo che la definizione del codice a barre sia ben leggibile.

L'AVVISO PUO' ESSERE PAGATO ANCHE ATTRAVERSO IL CANALE SISALPAY. Per l'utilizzo di questo canale sul sito <u>www.sisalpay.it</u> è necessario essere registrati e seguire le istruzioni presenti sullo stesso sito.

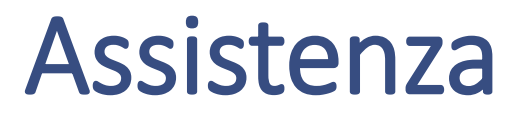

In caso di difficoltà ad effettuare il pagamento è attivo un servizio di assistenza tecnica accessibile sia telefonicamente che tramite mail

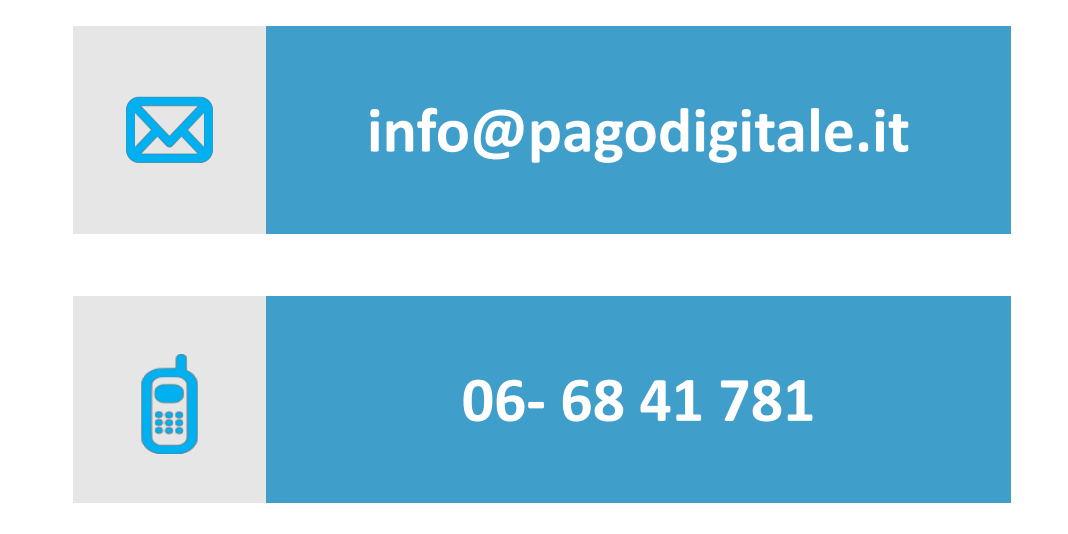